## Support

**DEBUG Log für Mobile CRM aktivieren** 

alle cobra Versionen

## **Hintergrund:**

Für die Fehlersuche werden unter anderem detailliertere Informationen benötigt. Dies ist mit einer **temporären** Umstellung der Log-Aufzeichnung möglich.

## Wichtiger Hinweis:

Der DEBUG-Level darf nur kurzzeitig genutzt werden und ist nicht für den Dauerbetrieb geeignet.

## Durchführung:

• Wechseln Sie in den cobra Programmordner auf dem der Mobile Server installiert ist

(z.B.: C:\Program Files (x86)\cobra\MobileCRMServer )

- Öffnen Sie die Datei CobraLog.config mit einem Editor
- Ersetzen Sie bei "level Value=" den Wert WARN mit DEBUG und speichern die Datei am ursprünglichen Ort (achten Sie auf die korrekte Ersetzung. Ansonsten keinerlei weitere Änderungen durchführen)
- Löschen Sie die bestehende cobra Log-Datei
- Führen Sie das Phänoman aus und überprüfen Sie die Einträge in der aktuellen log

Es werden jetzt deutlich mehr Einträge hinterlegt sein

• Finden Sie anhand des Zeitstempels den Bereich, bei dem das Problem auftrat.

Bei Bedarf senden Sie diese Log-Datei nach Rücksprache an den cobra Support, falls zuvor noch nicht geschehen, mit ausführlicher Beschreibung.

• Tragen Sie jetzt wieder den ursprünglichen Wert WARN ein und speichern die Datei

Eindeutige ID: #1514 Verfasser: Support Letzte Änderung: 2022-03-22 14:01